Process: Account Management and Project ExecutionTopic: Create and Complete Daily Log & Field Observation ProgressGroups Involved: Project Managers and SC Vendors

### Topic Purpose & Overview:

The Procore Daily Log tool aims to efficiently document daily vendor activities, track progress, manage resources such as manpower and equipment, and ensure compliance with project requirements. To further enhance project management efficiency and quality control, vendors will utilize the Procore observations tool to capture in-progress and completion photos, and enter percentage completion data for their assigned commitments.

| Кеу   |                               |  |
|-------|-------------------------------|--|
| Color | Person Responsible for Action |  |
|       | Vendor                        |  |
|       | StructureCare                 |  |

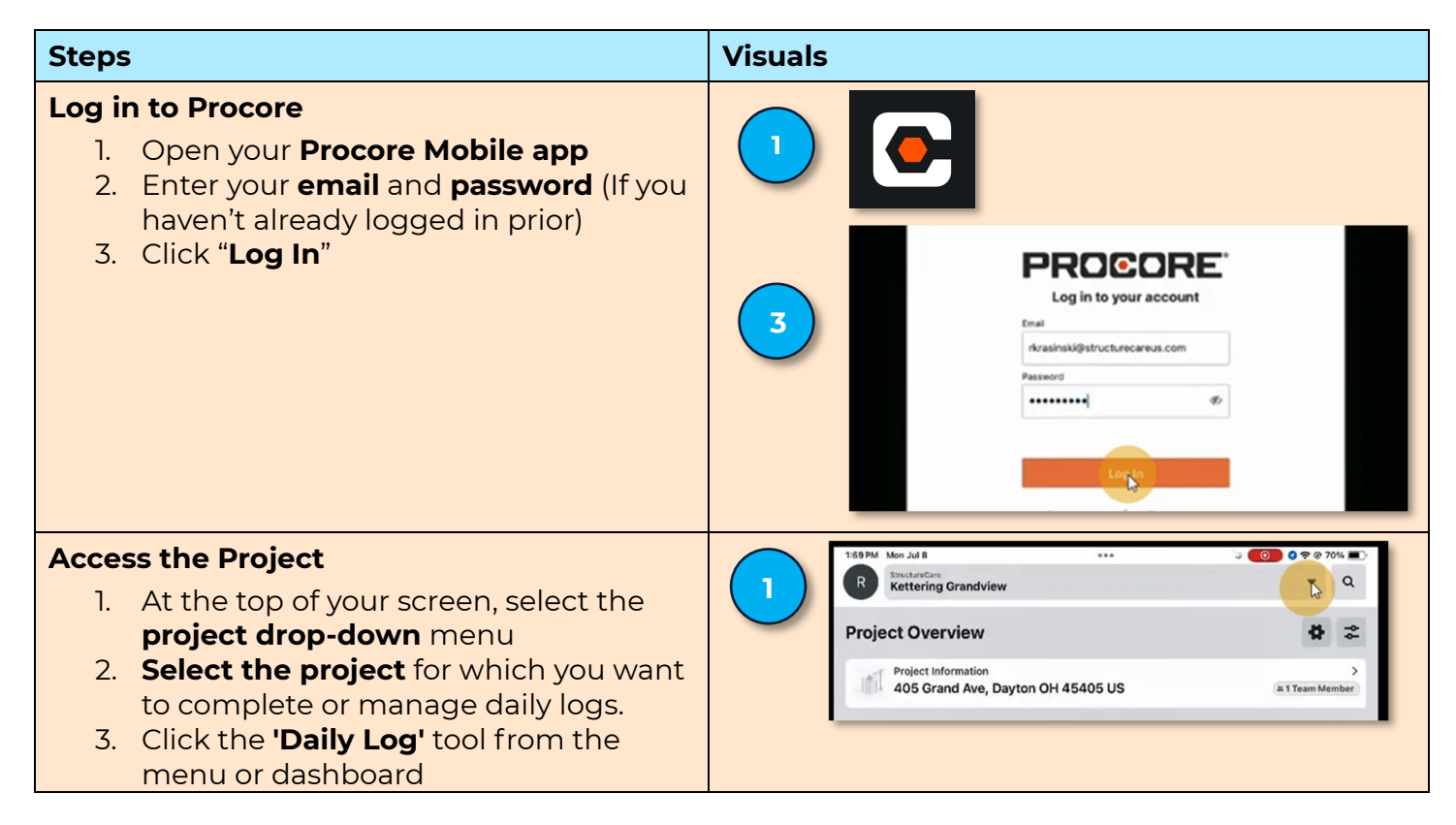

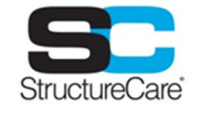

# Topic: Create and Complete Daily Log & Field Observation Progress

| Steps                                                                                                    | Visuals                                                                                                    |
|----------------------------------------------------------------------------------------------------|----------------------------------------------------------------------------------------------------|
|                                                                                                    | 2<br>200PM Mon Jul 3<br>Select Project<br>Q Search<br>Company Sort: Recent Clear Filters<br>Last Updated 7 minutes ago. Pull to refred.<br>StructureCare<br>Kettering Grandview (HST-240785)<br>405 Grand Ave, Dayton OH 45405 US<br>423 miles<br>StructureCare<br>Kettering Grandview (HST-240785)<br>405 Grand Ave, Dayton OH 45405 US<br>423 miles<br>StructureCare<br>Kettering Grandview (HST-240785)<br>405 Grand Ave, Dayton OH 45405 US<br>423 miles<br>StructureCare<br>Kettering Grandview (HST-240785)<br>405 Grand Ave, Dayton OH 45405 US<br>423 miles<br>StructureCare                                                                                                    |
|                                                                                                    | CALEBOAR VIEW         CALEBOAR VIEW           Weather (0)         >           Manpower (0)         >           Visitors (0)         >           Delay (0)         >           Notes (0)         >           Photos (0)         >           Productivity (0)         >                                                                                                    |
| <ul> <li>Creating a New Daily Log Entry</li> <li>1. Click on the '+' (plus sign) to start a new entry</li> <li>2. Choose 'Weather' to set the day's weather and save it in the log</li> <li>3. Choose 'Manpower,' select the vendor company name, input the hours worked, and enter the number of workers on site for the day</li> <li>4. Choose 'Visitors' to log any site visitors and add notes about any communications</li> <li>5. Choose 'Delay' to log any project delays</li> </ul> | ↓         Veather         €           ▲ Search         ▲         ↓         ↓         ↓         ↓         ↓         ↓         ↓         ↓         ↓         ↓         ↓         ↓         ↓         ↓         ↓         ↓         ↓         ↓         ↓         ↓         ↓         ↓         ↓         ↓         ↓         ↓         ↓         ↓         ↓         ↓         ↓         ↓         ↓         ↓         ↓         ↓         ↓         ↓         ↓         ↓         ↓         ↓         ↓         ↓         ↓         ↓         ↓         ↓         ↓         ↓         ↓         ↓         ↓         ↓         ↓         ↓         ↓         ↓         ↓         ↓         ↓         ↓         ↓         ↓         ↓         ↓         ↓         ↓         ↓         ↓         ↓         ↓         ↓         ↓         ↓         ↓         ↓         ↓         ↓         ↓         ↓         ↓         ↓         ↓         ↓         ↓         ↓         ↓         ↓         ↓         ↓         ↓         ↓         ↓         ↓         ↓         ↓         ↓         ↓         ↓ |
| Respond to An Observation (Vendor and<br>SC Team) – Mobile Device<br>To take progress photos and change the<br>status of an observation so that its creator<br>knows that the work has been completed<br>and is ready for review.                                                                                                    |                                                                                                    |

# Topic: Create and Complete Daily Log & Field Observation Progress

| Steps |                                                                                                    | Visuals                                                                                                    |   |
|-------|----------------------------------------------------------------------------------------------------|----------------------------------------------------------------------------------------------------|---|
| 1.    | Navigate to <b>"Drawings"</b> in the assigned Procore project                                                                                                    |                                                                                                    |   |
| 2.    | Select the <b>"Floor Plans"</b> that corresponds to the level where the repair is needed.                                                                                                    | Drawings                                                                                                    |   |
| 3.    | Select one of the <b>"Blue Pins"</b> on the drawing to view a photo of the repair location.                                                                                                    |                                                                                                    |   |
| 4.    | Select <b>"Edit"</b> followed by <b>"Camera"</b> to capture "in progress" and "complete" photos of the repair.                                                                                             | 2<br>FP-3<br>Revision 0                                                                                                    |   |
| 5.    | Scroll to the <b>"% Complete"</b> field and select the percentage that matches the repair's completion level.                                                                                              | 3                                                                                                    |   |
| 6.    | Once the observation is 100%<br>complete, change its status from<br><b>"Initiated"</b> to <b>"Ready for Review."</b>                                                                                       |                                                                                                    |   |
| 5.    | The <b>PM</b> will go to the garage to review the observation ready for review                                                                                                    |                                                                                                    |   |
| 6.    | After the <b>PM</b> reviews the work, they<br>will change the status to " <b>Closed</b> " if<br>they have approved the work, and<br>" <b>Not Accepted</b> " if they still consider<br>the issue unresolved | 404PM Thu Jan 30                                                                                                    |   |
| 7.    | If the creator sets the status to " <b>Not</b><br><b>Accepted</b> ," the <b>vendor</b> will be <b>notified</b><br><b>via email</b> and will need to repeat the<br>steps above as necessary                 | Information Hide<br>Created By: Robert Krasinski<br>Origin: Hans<br>Spec Section: 03100 - Type 1 RC<br>Overhead Repair<br>Type: Spail<br>2 Location: LEVEL 1<br>Priority: High |   |
|       |                                                                                                    | Attachments (1)<br>Correction Behavior: Repair<br>Attachments (1)<br>Correction Photos<br>Files                                                                                |   |
|       |                                                                                                    | 5 % Complete x                                                                                                    |   |
|       |                                                                                                    |                                                                                                    |   |
|       |                                                                                                    | 75<br>50                                                                                                    | 0 |
|       |                                                                                                    | 25                                                                                                    |   |
|       |                                                                                                    |                                                                                                    |   |

#### **Topic: Create and Complete Daily Log & Field Observation Progress**

| Steps                                                                                                    | Visuals |
|----------------------------------------------------------------------------------------------------|---------|
| Managing Daily Log Entries                                                                                                    |         |
| <ol> <li>Review and approve daily log entries<br/>ensuring entries meet regulatory<br/>requirements and project<br/>documentation standards</li> </ol> |         |
| <ol> <li>The archive completed daily logs for<br/>future reference and historical record<br/>keeping.</li> </ol>                                       |         |
| Managing Field Observation Entries                                                                                                    |         |
| <ol> <li>Assign Observations to the selected<br/>vendor that align with the<br/>commitment.</li> </ol>                                                 |         |
| <ol> <li>Review and Approve progress, %<br/>complete, and completion photos tied<br/>to the assigned vendor observations.</li> </ol>                   |         |

#### Guidelines

- Share the daily log with relevant team members for review and collaboration.
- Allow stakeholders to add comments, updates, or additional information to the log entries.
- The Project Manager can consult vendor inputs linked to the % completion of their assigned observations to determine entries in productivity that align with the MIGO dollar amount(s) for the project.
- The Project Manager can leverage Power BI reporting that calculates the unit cost multiplied by the quantity delivered to obtain the MIGO dollar amount(s) tied to Productivity.
- The Project Manager can determine "MIGOd" costs by opening the budget tool, switching the budget view to "PM Sub Invoice Review," and selecting the value in the "MIGO Costs" column for the relevant budget code.